## SAIBA COMO VOTAR COM PIN

**1** – Para realizar o procedimento de votação, você deverá acessar a página do sistema por meio do link <u>eleicoescrmv-pr.webvoto.com.br</u>, e poderá votar por tablet, celular ou computador.

2 - Durante o período de eleição, clique em "Votar"

|                                                  |                                                 |                                   |                                                                                         |                                                |                                |                                        | CREDENCIAMENTO | CHAPAS | S VOTAR |
|--------------------------------------------------|-------------------------------------------------|-----------------------------------|-----------------------------------------------------------------------------------------|------------------------------------------------|--------------------------------|----------------------------------------|----------------|--------|---------|
|                                                  | Eleições<br>A eleição está e<br>se encerrará no | CRMV-<br>m andamer<br>dia 30/05/2 | • <b>PR 2023/</b><br>nto, tendo se inici<br>2023 às 19:00 (ho                           | <b>2026</b><br>ado no dia 30<br>orário de Bras | )/05/2023<br>ília).            | às 07:00, e                            |                |        |         |
|                                                  | 05<br>dias                                      |                                   | 03<br>HRS<br>PARA O TÉRMINO DA                                                          | 14<br>MIN<br>ELEIÇÃO                           |                                | <b>44</b><br>seg                       |                |        |         |
|                                                  |                                                 |                                   | 💲 Votar<br>Q                                                                            |                                                | ~                              |                                        |                |        |         |
| Durante o p<br>andamento<br>você deve<br>botão " | eríodo de<br>da eleição,<br>clicar no<br>/otar" | te Cons<br>I senha para pi        | ulta de contabilização de<br>Credencian<br>articipar do processo ek<br>Cadastrar/Altera | voto Acon<br>nento<br>eitoral clicando no      | npanhamento o<br>botão "Cadasi | de participação<br>trar/Alterar senha" |                |        |         |

 3 – Na tela de identificação, digite o seu CPF dentro do campo designado. Feito isso, clique em "Continuar".

| Identifica | ação      |  |
|------------|-----------|--|
| CPF        |           |  |
|            | Continuar |  |
|            |           |  |

4 - Caso tenha recebido senha, mas não lembre dela, clique em "Não, quero prosseguir de outro forma".

| Autentio     | açao                                                |
|--------------|-----------------------------------------------------|
| Eleitor(a):  |                                                     |
| Você já poss | ui senha cadastrada. Deseja entrar com a sua senha? |
|              | Sim, entrar com a minha senha                       |
|              |                                                     |

**5** - Caso não tenha recebido senha, você será direcionado diretamente para a página abaixo onde pode escolher qualquer uma das opções abaixo. Neste tutorial, vamos explicar como votar com PIN por e-mail ou SMS.

| Eleitor(a): |                                 |
|-------------|---------------------------------|
| Selecione   | uma forma de autenticação       |
| ſ           | Entrar com certificado digital  |
|             | Entrar com certificado em nuvem |
|             | Receber PIN por email ou SMS    |
|             | Entrar com a minha senha        |
|             | Sair                            |

6 – Escolha um contato (e-mail ou SMS) para envio de PIN.

| Αι   | utentica                   | ção                             |
|------|----------------------------|---------------------------------|
| Elei | tor(a)                     |                                 |
| Esc  | olha um con                | ato para o recebimento de PIN:  |
| 0    | Email para<br>SMS para (41 | **@crm*******.br<br>) *****-724 |
|      |                            | Enviar PIN                      |
|      |                            | Já tenho PIN                    |
|      |                            | Entrar de outra forma           |

7 – Insira o número do PIN de 6 dígitos recebido e clique em "Continuar"

| Autentica           | ção                     |  |
|---------------------|-------------------------|--|
| Eleitor(a):         |                         |  |
| Insira o PIN de 6   | o dígitos recebido      |  |
| PIN                 |                         |  |
| E necessário preenc | her este campo          |  |
|                     | Continuar               |  |
|                     | Solicitar PIN novamente |  |
|                     | Entrar de outra forma   |  |

8 – Escolha a chapa desejada para Gestão 2023-2026 e clique em prosseguir. Lembrando que é possível escolher apenas um dos campos.

No ícone (i), você pode obter informações sobre as chapas.

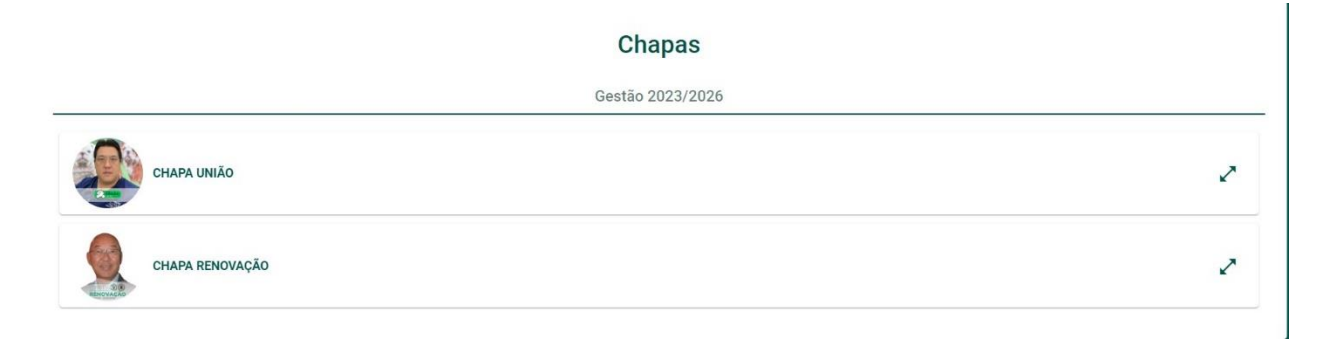

**9** - Para concluir seu voto, clique em "**Confirmar**". Caso tenha selecionado a chapa equivocadamente, ainda é possível retornar para a tela anterior e trocar o voto.

| Sestão 2023/2026 |                                          | 2 Confirmação                 |
|------------------|------------------------------------------|-------------------------------|
| Seu voto         | só será computado após clicar no boti    | ão <b>"Confirmar"</b> abaixo. |
|                  | Opção escolhida para Gestão<br>2023/2026 |                               |
|                  |                                          |                               |
|                  |                                          |                               |
|                  |                                          |                               |
|                  |                                          |                               |
| <                | Voltar                                   | ✓ Confirmar                   |

**10** - Ao concluir, aparecerá na sua tela o Comprovante de Voto para que possa imprimir ou salvar.

| Comprovan                | te de Voto                      |                |                   |                     |
|--------------------------|---------------------------------|----------------|-------------------|---------------------|
| Nome:                    |                                 |                |                   |                     |
| CPF:                     |                                 |                |                   |                     |
| <b>Eleição:</b> Eleições | CRMV-PR 2023/2026               |                |                   |                     |
| Data: 15/05/2023         | 13:26:18 GMT-3                  |                |                   |                     |
| Código verificado        | <b>r único:</b> e6be7295597a82! | 5bc6436a022e7b | 47f6845ab1bb96b2f | 0f74d62c700c457afb9 |
| Autenticação: 98         | a7515e8cccbc462407a3d3          | ae847dac94d29  | 9e618e58a2767413a | a3ea37ce1ba         |
|                          | Voltar ao início                |                | Imprimir / Salval |                     |
|                          |                                 |                |                   |                     |